| > Code                                   | • Issues                                    | រ៉ៀ Pull requests                                   | Actions                | Projects               | Security                         | 🗠 Insig      |
|------------------------------------------|---------------------------------------------|-----------------------------------------------------|------------------------|------------------------|----------------------------------|--------------|
| ᢞ maste                                  | r 👻                                         |                                                     |                        |                        |                                  | •••          |
| mplify-fi                                | gma-works                                   | hop / section06.m                                   | nd                     |                        |                                  |              |
| yoshi                                    | <b>iokaCB</b> first c                       | ommit.                                              |                        |                        |                                  | ${}^{\odot}$ |
| <mark>ዳኒ 1</mark> contri                 | ibutor                                      |                                                     |                        |                        |                                  |              |
|                                          |                                             | -) 2 40 //D                                         |                        |                        |                                  |              |
| ≥ 100 1<br>2 <b>6. (</b><br>Amplif       | Lines (66 slo<br>Clouds<br>y で作成し<br>ードし、動  | c) 3.19 KB<br><b>でアプ!</b><br>たバックエンドの語<br>作を確認します。  | <b>ノケーう</b><br>設定とコンポ・ | <b>ション0</b><br>-ネントをアン | <b>D設定</b><br>プリケーション            | ・・・・         |
| ミ 100 1<br>2 <b>6. (</b><br>Amplif       | Lines (66 sld<br>Clouds<br>y で作成した<br>ードし、動 | c) 3.19 KB<br><b>でアプ!</b><br>たバックエンドの<br>作を確認します。   | <b>ノケーう</b><br>設定とコンポ・ | <b>ション0</b><br>-ネントをアフ | <b>D設定</b><br>プリケーション            | ・・・・         |
| ■ 100 1 P 6. C Amplif ウンロ                | Lines (66 sld<br>Clouds<br>y で作成し<br>ードし、動  | c) 3.19 kB<br>うでアプ!<br>たバックエンドの<br>作を確認します。         | <b>ノケーう</b><br>設定とコンポ・ | <b>ションの</b><br>-ネントをアン | <b>D設定</b><br><sup>プリケーション</sup> | ・・・・         |
| ≥ 100 1<br>2 6. C                        | Lines (66 slo<br>Clouds<br>y で作成し<br>ードし、動  | c) 3.19 kB<br><b>うでアプ!</b><br>たバックエンドの<br>作を確認します。  | <b>ノケーう</b><br>設定とコンポ・ | <b>ションの</b><br>-ネントをアン | <b>D設定</b><br>プリケーション            | ・・・・         |
| ≝ 100 1<br><b>26. C</b><br>Amplif<br>ウンロ | Lines (66 slo<br>Clouds<br>y で作成し<br>ードし、動  | c) 3.19 kB<br><b>うでアプ!</b><br>たバックエンドの語<br>作を確認します。 | <b>ノケーう</b><br>設定とコンポ・ | <b>ション0</b><br>-ネントをアン | <b>D設定</b><br>プリケーション            | ・・・・         |
| ミ 100 1                                  | Lines (66 slo<br>Clouds<br>y で作成し<br>ードし、動  | c) 3.19 KB<br><b>うでアプ!</b><br>たバックエンドの話<br>作を確認します。 | <b>ノケーう</b><br>設定とコンポ・ | <b>ション0</b><br>-ネントをアフ | <b>D設定</b><br>プリケーション            | ・・・・         |

| すべてのアプリ > amplifyhomes                                                                                                    |   |
|----------------------------------------------------------------------------------------------------|---|
| amplifyhomes 705=> T                                                                                                    | · |
| AWS Amplify コンソールは、AWS マネジメントコンソール内のフルスタックアプリの管理センターです。 継続的デプロイとホスティングを設置し、Amplify<br>Studio でフルスタックアプリを作成し、フルスタック環境を管理します。               |   |
| ▶ Amplify Studio を最大限に活用する方法 ×                                                                                                    |   |
| Hosting environments Backend environments                                                                                                 |   |
| このタブには、すべてのバックエンド環境が一覧表示されます。各バックエンド環境は、API、認証、ストレージなど、アプリケーションに追加されたすべてのクラウド機能用のコン<br>ナです。                                               | 7 |
| dev<br>継続的なデプロイは設定されていません。<br>アクション ▼                                                                                                    |   |
| <ul> <li>デプロイのステータス</li> <li>② Deployment completed 2022/11/21, 17:04:10</li> <li>カテゴリが追加されました<br/>API</li> </ul>                         |   |
|                                                                                                    |   |
| プロジェクトのルートフォルダから次のコマンドを実行し、Amplify CLI を使用してこのバックエンド環境にアプリケーションを接続します。                                                                    |   |
| amplify pullappId dalavkjxqaeqdenvName dev                                                                                                |   |
| <ul> <li>         i提条件<br/>Amplify Command Line Interface (CLI) は、アプリケーション用に AWS クラウドサービスを作成、統合、および管理するためのツー<br/>ルチェーンです。     </li> </ul> |   |
| <ul> <li>Amplifyのアプリケーションの画面でローカル設定の手順に書かれているコマンドをコピーします。</li> </ul>                                                                      | 7 |
| amplify pullappId *******envName ***                                                                                                    |   |
| <ul> <li>コピーしたコマンドの pull を configure に置き換えてターミナルに入力し<br/>実行します。</li> </ul>                                                                | , |

cd ~/environment/handson/amplify-homes
amplify configure --appId \*\*\*\*\*\*\* --envName dev
Opening link: https://ap-northeast-1.admin.amplifyapp.com/admin/\*\*\*\*\*\*\*/de

 Confirm login in the browser or manually paste in your CLI login

- - コマンドを実行するとURLが表示れますので、URL をクリック OPEN をクリ ックし認証画面を表示します。

     (Opening link: https://ap-northeast-1.admin.amplifyapp.com/admin/\*\*\*\*\*\*\*\*/dev/verify/?loginVersion=1)

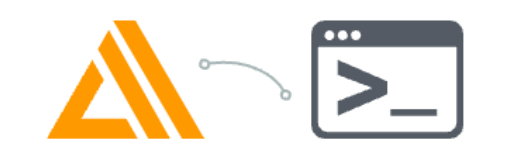

## Couldn't automatically log you into the Amplify CLI

Copy the login key then paste it into the CLI to manually login.

## 🔗 Copy CLI login key

Warning: the CLI login key contains sensitive information. Paste the login key only into the Amplify CLI.

Having trouble logging in? Let us know

- 「Copy CLI login key」をクリックし、key をコピーしたら、ターミナルに戻り、貼り付けます。
- ✔ Successfully received Amplify Studio tokens.
- 認証が終わったら amplify pull で Amplify で作成したデータを取得します。

amplify pull

• 途中? Are you sure you would like to continue? と聞かれますが Yes と入力し てください。

? Are you sure you would like to continue? Yes

データーの読み込みが終わったら、./src/App.js を以下のコードに置き換えます。

import "./App.css"; import { NavBar, NewsItemCollection } from "./ui-components";

function App() {

```
export default App;
```

## ターミナルからサーバーを起動し、動作確認をしま す。

## Cloud9 ローカルサーバー起動

 Cloud9ターミナルタブの横にある「+」ボタンで「New Terminal」を選択し、 新しいターミナルを開きます。

| <b>1.32кв</b> <sup>1</sup> ір-172-31-31                                                                                                    | 1-227. × Ir | Immediate (Javascript (brov × |                   |                                                                                                    |                             |  |  |     |  |  |  |
|----------------------------------------------------------------------------------------------------|-------------|-------------------------------|-------------------|----------------------------------------------------------------------------------------------------|-----------------------------|--|--|-----|--|--|--|
| ··· recenting apartes to succent environments act in                                                                                                    |             |                               |                   | New File                                                                                                    | New File                    |  |  |     |  |  |  |
| Edit your schema at /home/ec2-user/environment/ha<br>mes/amplify/backend/api/amplifyhomes/schema<br>< Successfully pulled backend environment dev fro<br>✓   ✓   ✓   Synced UI components.   ▲   UIBuilder components requires version "^3.1.0" |             |                               |                   | New Terminal                                                                                                    |                             |  |  | .g  |  |  |  |
|                                                                                                    |             |                               |                   | New Run (                                                                                                    | New Run Configuration       |  |  |     |  |  |  |
|                                                                                                    |             |                               |                   | New Immediate Window                                                                                                    |                             |  |  |     |  |  |  |
|                                                                                                    |             |                               |                   | Output                                                                                                    |                             |  |  |     |  |  |  |
|                                                                                                    |             |                               |                   | Open Problems                                                                                                    |                             |  |  | in  |  |  |  |
| tives, and studio component helper functions.                                                                                                    |             |                               | ions.             | CodeWhis                                                                                                    | CodeWhisperer Reference Log |  |  |     |  |  |  |
| V Graphul schema compiled successfully.                                                                                                    |             |                               |                   | Open Pref                                                                                                    | Open Preferences            |  |  |     |  |  |  |
| Edit your schema at /home/ec2-user/environment/ha<br>mes/amplify/backend/api/amplifyhomes/schema<br>Successfully generated models. Generated models c<br>Post-pull status:                                                                      |             |                               |                   | Recently Closed Tabs<br>[B] https://d944f965ff6645b291ca03b6f654cb56.vfs.cloud9.ap-northeast-1.amazonaws.com/<br>npm - "lp-172-31-31-227.ap-northeast-1.compute.internal" |                             |  |  | . g |  |  |  |
| Current Environment: dev                                                                                                    |             |                               |                   |                                                                                                    |                             |  |  |     |  |  |  |
| Category Res                                                                                                    | ource name  | e Operation                   | Provider          | plugin                                                                                                    |                             |  |  |     |  |  |  |
| Api amp                                                                                                    | lifyhomes   | No Change                     | awscloudformation |                                                                                                    |                             |  |  |     |  |  |  |
| TeamRole:~/environment/handson/amplify-homes (master) \$                                                                                                    |             |                               |                   |                                                                                                    |                             |  |  |     |  |  |  |

• 新しいTerminalで、ローカルサーバを起動します。

```
cd ~/environment/handson/amplify-homes
PORT=8080 npm start
```

次のような出力がされた後、プレビューを確認することができるようになります。

Compiled successfully!

You can now view amplify-homes in the browser.

Local: http://localhost:8080 On Your Network: http://xxx.xxx.xxx:8080

Note that the development build is not optimized. To create a production build, use yarn build.

画面上部の「Preview」をクリックし「Preview Running Application」をクリックして、アプリケーションにアクセスします。

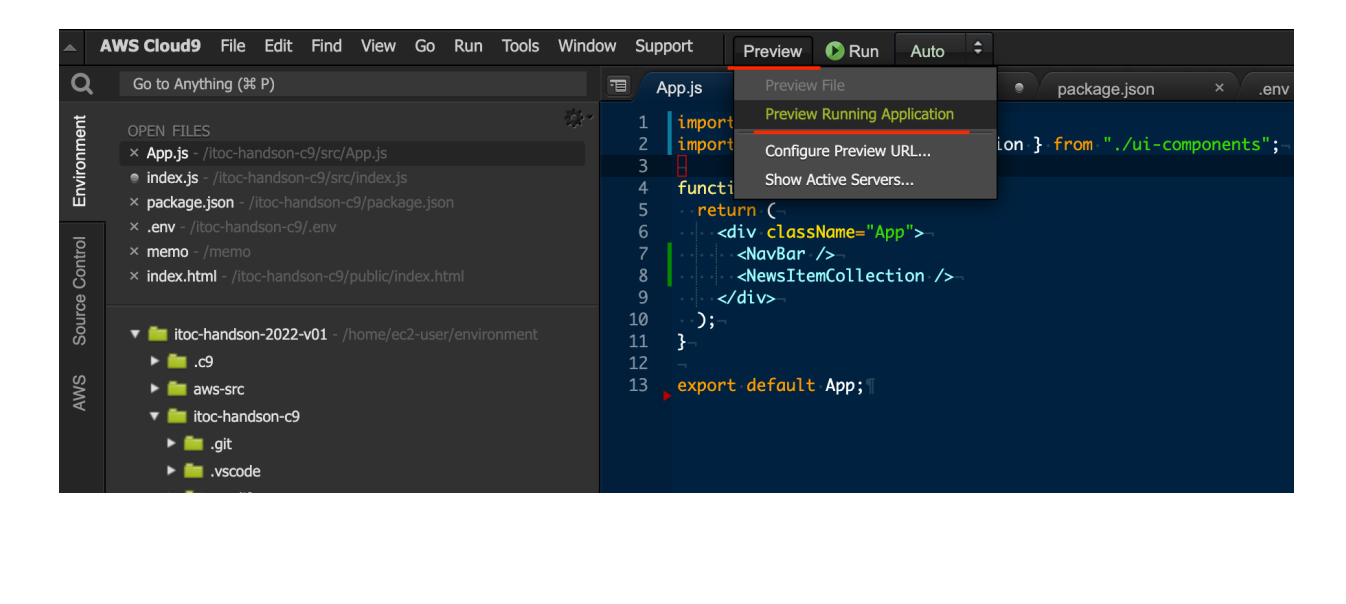

- -> 7. Github 連携でデプロイ
- -> トップへ戻る